札幌学院大学 電子計算機センター サポートデスク

1. Mac の画面左上にある apple マークをクリックします。

2.「システム環境設定」をクリックし、「システム環境設定」を開きます。

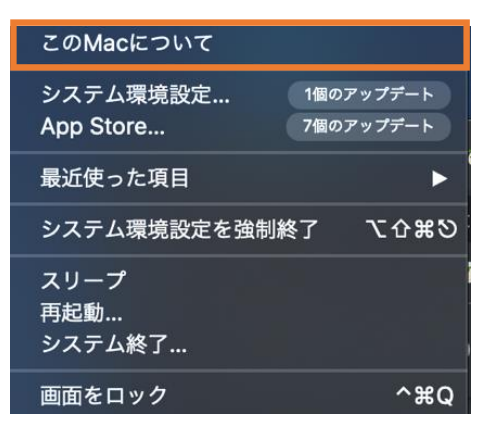

3.「プリンタとスキャナ」をクリックし、「プリンタとスキャナ」を開きます。

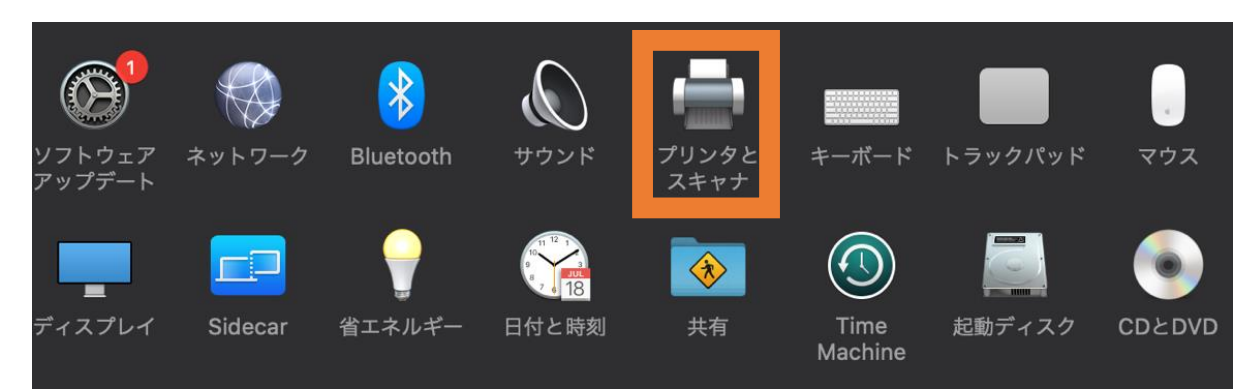

4. 画面左下に表示されている「+」をクリックします。

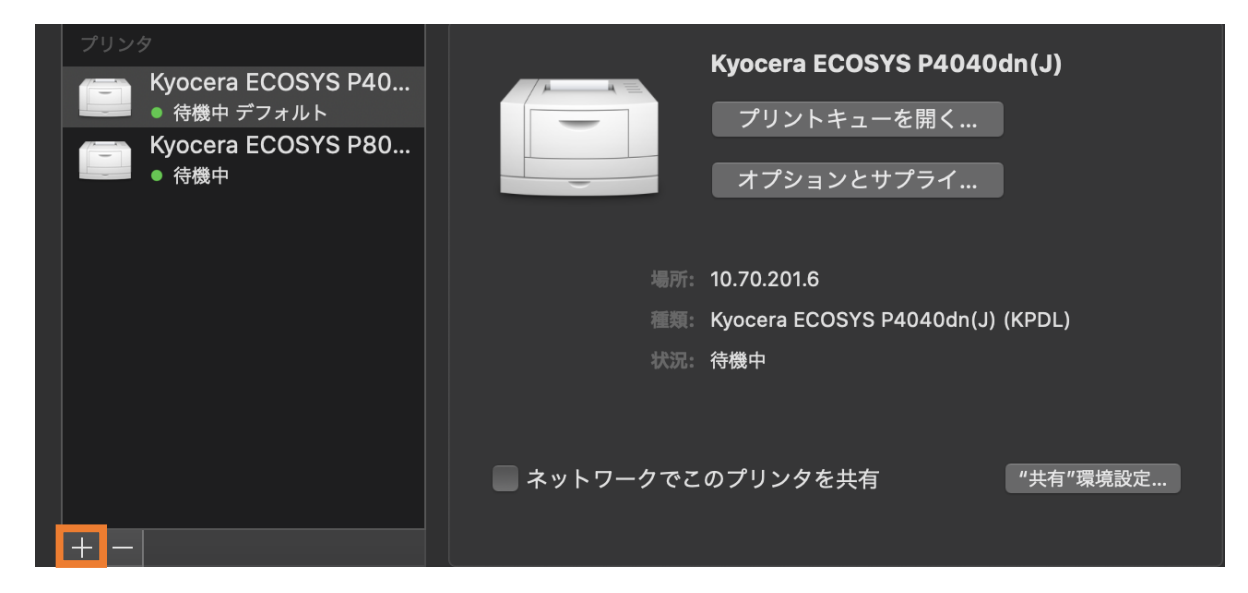

5. 選択画面で IP をクリックします。

| <u>е</u><br>77 <i>л</i> ин | ip                   | ()<br>Windows                                | Q 検索                                   | 検索  |  |
|----------------------------|----------------------|----------------------------------------------|----------------------------------------|-----|--|
| רא<br>לסג<br>ליסג          | ・コル:<br>・コル:<br>・ュー: | ホスト名またはIPアド<br>LPD (Line Print<br>デフォルトキューの場 | レスを入力してくださ<br>er Daemon)<br>合は、空のままにしま | v., |  |
| 名<br>場<br>ドライ              | 前:<br>新:<br>アバ:      |                                              |                                        |     |  |

6. アドレスと名前を入力します。アドレスにはIPアドレス、名前の欄にはプリンタ名を入力します。 IPアドレスとプリンタ名は下記3ページの一覧表をご覧ください。

|     | }  |        | <b>=</b>        | Q 検索          |            |
|-----|----|--------|-----------------|---------------|------------|
| デフォ |    |        | Windows         |               |            |
|     |    |        |                 |               |            |
|     | P  | ドレス:   |                 |               |            |
|     |    |        | ホスト名またはIPアド     | 『レスを入力してください。 |            |
|     | プロ | トコル:   | LPD (Line Print | ter Daemon)   | $\diamond$ |
|     |    | +:     |                 |               |            |
|     |    |        | デフォルトキューの場      | 合は、空のままにします。  |            |
|     |    |        |                 |               |            |
|     |    |        |                 |               |            |
|     |    | 夕前,    |                 |               |            |
|     |    | 14110. |                 |               |            |
|     | -  | 場所:    |                 |               | <br>       |
|     | ドラ | イバ:    |                 |               | \$         |
|     |    |        |                 |               |            |
|     |    |        |                 |               |            |
|     |    |        |                 |               |            |

## プリンター覧

【江別キャンパス】

| 教室        | プリンタ名        | プリンタ機種名                 | IP アドレス      |
|-----------|--------------|-------------------------|--------------|
| A201      | A201-PR01    | Kyocera ECOSYS P4040dn  | 10.70.201.1  |
| A202      | A202-PR01    | Kyocera ECOSYS P4040dn  | 10.70.201.2  |
| C202      | C202-PR01_CL | Kyocera ECOSYS P8060cdn | 10.70.201.10 |
| C202      | C202-PR02    | Kyocera ECOSYS P4040dn  | 10.70.201.11 |
| C301      | C301-PR01    | Kyocera ECOSYS P4040dn  | 10.70.201.12 |
| C302      | C302-PR01    | Kyocera ECOSYS P4040dn  | 10.70.201.13 |
| C309      | C309-PR01    | Kyocera ECOSYS P4040dn  | 10.70.201.14 |
| C310      | C310-PR01    | Kyocera ECOSYS P4040dn  | 10.70.201.15 |
| C311      | C311-PR01    | Kyocera ECOSYS P4040dn  | 10.70.201.16 |
| C312      | C312-PR01    | Kyocera ECOSYS P4040dn  | 10.70.201.17 |
| D101      | D101-PR01    | Kyocera ECOSYS P4040dn  | 10.70.201.18 |
| D101      | D101-PR02    | Kyocera ECOSYS P4040dn  | 10.70.201.19 |
| 図書館第4閲覧室  | TD4-PR01     | Kyocera ECOSYS P4040dn  | 10.70.201.20 |
| 図書館第4閲覧室  | TD4-PR02     | Kyocera ECOSYS P4040dn  | 10.70.201.21 |
| ラーニングコモンズ | TGP-PR01     | Kyocera ECOSYS P4040dn  | 10.70.201.22 |
| 図書館1階     | TIF-PR01     | Kyocera ECOSYS P4040dn  | 10.70.201.23 |

【新札幌キャンパス】

| 教室       | プリンタ名    | プリンタ機種名                 | IP アドレス      |
|----------|----------|-------------------------|--------------|
| 図書館      | SLIBPR01 | Kyocera ECOSYS P4140dn  | 10.252.1.1   |
| 図書館      | SLIBPR02 | Kyocera ECOSYS P4140dn  | 10.252.1.2   |
| 3 階      | S3F-PR01 | Kyocera ECOSYS P4040dn  | 10.212.200.3 |
| 4階       | S4F-PR02 | Kyocera ECOSYS P4040dn  | 10.212.200.4 |
| 社会連携センター | SEC-PR01 | Kyocera ECOSYS P8060cdn | 10.212.200.1 |

7.入力したアドレスと名前を確認し「追加」をクリック

| 😫 🚳      | <del>()</del>   | Q 検索         |        |
|----------|-----------------|--------------|--------|
| デフォルト IP | Windows         |              |        |
|          |                 |              |        |
| アドレス:    |                 |              |        |
|          | ホスト名またはIPアド     | レスを入力してください。 |        |
| プロトコル:   | LPD (Line Print | er Daemon)   |        |
| +:       |                 |              |        |
|          | デフォルトキューの場      | 合は、空のままにします。 |        |
|          |                 |              |        |
|          |                 |              |        |
| 名前:      |                 |              |        |
| 情示。      |                 |              |        |
| 4501711  |                 |              |        |
| ドライバ:    |                 |              |        |
|          |                 |              |        |
|          |                 |              | tê tin |
|          |                 |              | 通知     |

8. 任意のファイルを開き、印刷画面から今回印刷したプリンタを選択して試しに印刷し正常に印刷ができれば 完了です。

## また、その他ご不明な点があれば

## 「江別キャンパス C館1階 電子計算機センター」までお問い合わせください。

【窓口時間】月水木金 9:00~16:40
火 9:00~15:00
※11:20~12:20 はクローズ
TEL:011-386-8111 (代表)内線 2734

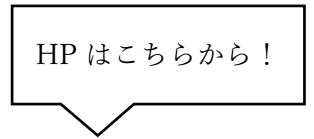

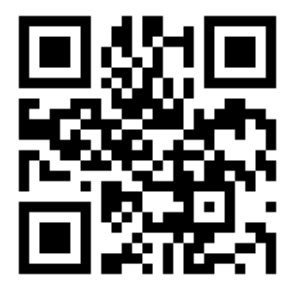